# PrintPort for ACOS-4 Ver.11.0 アップデート説明書 サーバー版: Ver.11.0.1.0

PrintPort for ACOS-4 Ver.11.0のアップデート手順について説明します。

目次

- 1. アップデートについて
- 2. 提供アップデート物件
- 3. 改修内容
- 4. アップデート時の注意事項
- 5. アップデート手順
- 6. アップデート後のバージョン確認
- 7. アップデートのアンインストール手順

## 1 アップデートについて

本アップデートプログラムは、以下の製品における機能の改善を目的として提供するプログラムです。 下記、改修内容に記載している機能改善をご確認の上、必要である場合にご適用ください。

【アップデート適用バージョン】 ・PrintPort for ACOS-4 Ver.11.0.0.0

## 2 提供アップデート物件

以下のアップデート物件を提供致します。

- ・PPA4\_UpDate11010.pdf ・・・アップデート説明書:本書
- ・PPA4\_UpDate11010. EXE ・・・ PrintPortアップデート

上記、PrintPortアップデートの解凍を実行すると、以下のファイルが作成されます。 ・PPA4SV\_UpDate11010\_x64. EXE ・・・PrintPortサーバー版(64bit)アップデート

## 3 改修内容

【メンテナンスリリース1(ACOS-4 Ver. 11. 0. 0. 0→Ver. 11. 0. 1. 0)】

# <機能強化項目>

| 項番 | 機能       | 内容                                                                                           |
|----|----------|----------------------------------------------------------------------------------------------|
| 1  | サポート0S追加 | PrintPortサーバー版の動作環境として下記のOSに対応しました。<br>・Windows Server 2019 Standard/Datacenter Edition 日本語版 |
|    |          | 本アツノナートを週用することで、正常に外子登録かできるようにな<br>  ります。                                                    |

#### 4 アップデート時の注意事項

- (1) アップデートは、必ずPrintPortをインストールしたユーザーで実行してください。
- (2) アップデートを実行する前に、PrintPortの運用を停止してください。
  ジョブモニタ/リモートモニタ/リモート統合モニタを終了し、ACOSからのデータ受信、
  プリンタへの印刷をしないようにしてください。
- (3)本アップデートの適用前に、フォント移行ツール、およびオブジェクトマネージャでのインポートにによる外字登録を行わないでください。行っている場合には、フォント移行ツールで外字を削除してから本アップデートを適用してください。
- (4) 本アップデートの適用を中止して、PrintPortの運用を継続する場合には、プリンタサーバーを 再起動してください。
- (5)本アップデート適用後にPrintPortソフトウェアをアンインストールする場合には、 本アップデートを先にアンインストールし、その後、PrintPortソフトウェアを アンインストールしてください。

#### 5 アップデート手順

【PrintPortサーバー版のアップデート】

- (1) PrintPortサーバー版をインストールしているプリンタサーバーにログオンしてください。(PrintPortで印刷、プレビューを実行した場合、一度プリンタサーバーを再起動してください)
- アップデートプログラム(PPA4SV\_UpDate11010\_x64. EXE(64bit))を管理者として実行してください。
  解凍後、確認画面を表示しますので、[0K]をクリックしてください。
- (3) ようこそ画面で[次へ(N)]をクリックしてください。インストール開始画面を表示します。
- (4) インストール開始画面で、[インストール(I)]をクリックしてください。 インストールが完了すると、インストール完了画面を表示します。
- (5) インストール完了画面で[完了]をクリックしてください。
- (6) 解凍したファイル、フォルダは、削除してください。

【ローカルセキュリティポリシーの設定】

本アップデート適用後、次に示すローカルセキュリティポリシーの設定をしてください。

- スタートメニューの[Windows 管理ツール]-[ローカルセキュリティポリシー]をクリックして ください。ローカルセキュリティポリシー画面が表示されます。
- (2) [ローカルポリシー]-[ユーザー権利の割り当て]-[システムのシャットダウン]をダブルクリックして ください。システムのシャットダウンのプロパティ画面が表示されます。
- (3) [ユーザーまたはグループの追加]をクリックして、ユーザーまたはグループの選択画面の[詳細設定] をクリックしてください。
- (4) [検索]をクリックして、検索結果からPrintPortをインストールしたユーザーを選択して、 [OK]をクリックしてください。
- (5) 各画面の[OK]をクリックして、ローカルセキュリティポリシー画面を閉じてください。

### 6 アップデート後のバージョン確認

本アップデート適用し再起動した後、PrintPortのバージョン情報を確認してください。 ジョブモニタの「ヘルプ」メニューの「PrintPortのバージョン情報」で表示します。 本アップデート後、以下のバージョンになっていることを確認してください。 PrintPortサーバー版:「PrintPort for ACOS-4 Ver. 11.0.1.0」 アップデートをアンインストールすることにより、PrintPortソフトウェアをアップデートする 前の状態に戻すことができます。

【PrintPortサーバー版アップデートのアンインストール】

- PrintPortをインストールしているプリンタサーバーにログオンしてください。
  (PrintPortで印刷、プレビューを実行した場合、一度プリンタサーバーを再起動してください)
- (2) [PrintPortインストール先]¥PrintPort¥Sys¥Backup¥11.0.x.x¥Update11010フォルダにある、 アンインストーラ(ud\_uninstal164.exe(64bit))を管理者として実行してください。
   (11.0.x.xにはアップデート前の製品バージョンが入ります。)
   確認画面を表示しますので、[0K]をクリックしてください。
- (3) ようこそ画面で[次へ(N)]をクリックしてください。削除開始画面を表示します。
- (4) 削除開始画面で、アンインストールを開始する場合は、[削除(D)]をクリックしてください。 アンインストールが完了すると、削除完了画面を表示します。
- (5) 削除完了画面で[完了]をクリックしてください。
- (6) [PrintPortインストール先]¥PrintPort¥Sys¥Backup¥11.0.x. x¥Update11010フォルダを削除して ください。

一以上一